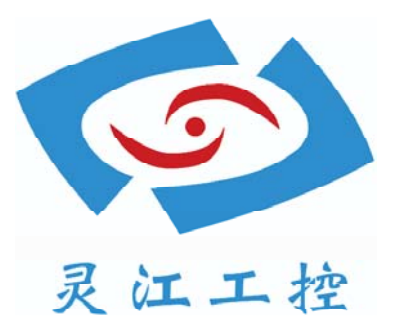

# LBOX-270

# 用户手册

深圳灵江计算机技术有限公司版权所有

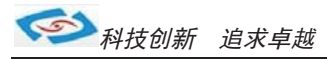

# Ling-Jiang Inc.

# User Manual

# Copyright

©2011 by Ling-Jiang Inc. All Rights Reserved.

No part of this publication may be reproduced, transcribed, stored in a retrieval system, translated into any language, or transmitted in any form or by any means such as electronic, mechanical, magnetic, optical, chemical, photocopy, manual, or otherwise, without prior written permission from Ling-Jiang Inc..

Other brands and product names used herein are for identification purposes only and may be trademarks of their respective owners.

# Disclaimer

Ling-jiang Inc. shall not be liable for any incidental or consequential damages resulting from the performance or use of this product.

Ling-jiang Inc. makes no representation or warranty regarding the content of this manual. Information in this manual had been carefully checked for accuracy;however, no guarantee is given as to the correctness of the contents. For continuing product improvement, Ling-Jiang Inc. reserves the right to revise the manual or make changes to the specifications of this product at any time without notice and obligation to any person or entity regarding such change. The information contained in this manual is provided for general use by customers.

This device complies to Part 15 of the FCC Rules. Operation is subject to the following two conditions:

- 1. This device may not cause harmful interference.
- 2. This device must withstand any background interference including those that may cause undesired operation.

-3-

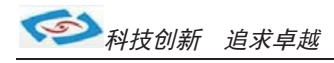

# **Safety Information**

Read the following precautions before setting up a Ling-jiang Product.

#### **Electrical safety**

- To prevent electrical shock hazard, disconnect the power cable from the electrical outlet before relocating the system.
- When adding or removing devices to or from the system, ensure that the power cables for the devices are unplugged before the signal cables are connected. If possible, disconnect all power cables from the existing system before you add a device.
- Before connecting or removing signal cables from the motherboard, ensure that all power cables are unplugged.
- Seek professional assistance before using an adapter or extension cord. These devices could interrupt the grounding circuit.
- Make sure that your power supply is set to the correct voltage in your area. If you are not sure about the voltage of the electrical outlet you are using, contact your local power company.
- If the power supply is broken, do not try to fix it by yourself. Contact a qualified service technician or your retailer.

#### **Operation safety**

- Before installing the motherboard and adding devices on it, carefully read all the manuals that came with the package.
- Before using the product, make sure all cables are correctly connected and the power cables are not damaged. If you detect any damage, contact your dealer immediately.
- To avoid short circuits, keep paper clips, screws, and staples away from connectors, slots, sockets and circuitry.
- Avoid dust, humidity, and temperature extremes. Do not place the product in any area where it may become wet.
- Place the product on a stable surface.
- If you encounter technical problems with the product, contact a qualified service technician or your retailer.

# CAUTION

Incorrectly replacing the battery may damage this computer. Replace only with the same or its equivalent as recommended by Ling-Jiang Inc. Dispose used battery according to the manufacturer's instructions.

-4-

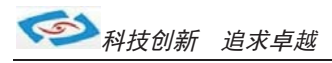

# **1** Function Introduction

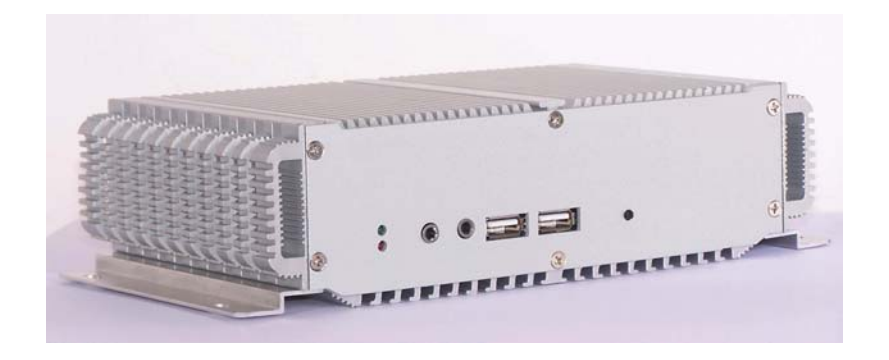

# ■ 1.1 Model Specifications

| CPU           | Intel Atom N280 1.66GHz Processor with 533MHz FSB                      |
|---------------|------------------------------------------------------------------------|
| Chipset       | Intel 945GSE + ICH7M                                                   |
| Memory        | 1 x DDRII-533 SO-DIMM Up to 2GB                                        |
| Display       | Integrated Intel GMA-950 GFx Core in 945GSE MCH                        |
| ATA           | <ul> <li>1 x Serial ATA port with 150MB/s HDD transfer rate</li> </ul> |
| LAN Chipset   | 1 x RTL8111C Gigabit Ethernet                                          |
| Watchdog      | • 1 ~ 255 level reset                                                  |
| Serial Port   | • Support 3 x RS-232 ports and 1 x RS232/422/485                       |
| USB Port      | • 4 x USB 2.0 ports                                                    |
| LAN           | 1 x RJ45 ports for GbE                                                 |
| Video Port    | • 1 x VGA Output                                                       |
| GPIO Port     | • NC                                                                   |
| Audio         | Mic-in/Line-out                                                        |
| Expansion Bus | • 1 x MPCI-E slot                                                      |
| Storage       | • 1 x 2.5" drive bay for SATA Type Hard Disk Drive / SSD               |
| Qualification | • CE, FCC,ROHS                                                         |

-5-

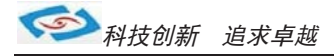

| Operating Temp.   | • -35 ~ -65°C, ambient w/ air                                                                                                    |  |  |  |
|-------------------|----------------------------------------------------------------------------------------------------|--|--|--|
| Storage Temp.     | • -20 ~ 70°C                                                                                                    |  |  |  |
| Relative Humidity | • 10 ~ 95% @ 40°C (non-condensing)                                                                                                    |  |  |  |
| Vibration         | • MIL-STD-810F, Method 514.5, Procedure 1, Category 4                                                                                                    |  |  |  |
| Shock & Crash     | <ul> <li>Operating 20G (11ms), Non-Operating 60G with HDD</li> <li>Operating 40G (11ms), Non-Operating 80G with SSD</li> <li>Crash 100G (11ms)</li> </ul> |  |  |  |
| Power Input       | DC 12V Input                                                                                                    |  |  |  |
| Construction      | Aluminum alloy                                                                                                    |  |  |  |
| Mounting          | <ul> <li>Supports both of wall-mount/VESA-mount</li> </ul>                                                                                                |  |  |  |
| Weight            | • 2Kg (barebone)                                                                                                    |  |  |  |
| Dimensions        | • 230x 115 x 60mm                                                                                                    |  |  |  |

# ■ 1.2 LBOX-270 Illustration

## Mainboard

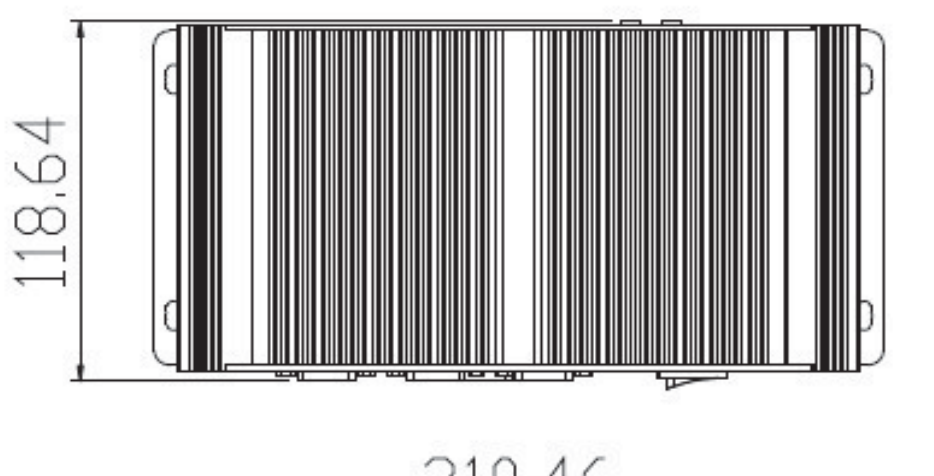

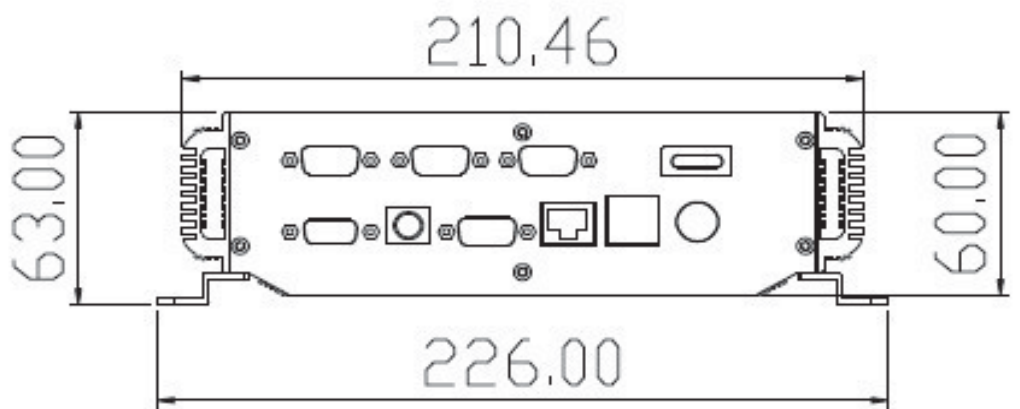

-6-

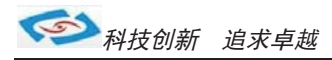

## 1.3 Memory Module Installation

The LBOX-N270 provide one 200pins SODIMM slot for DDR2 533MHz SDRAM memory modules and supports memory sizes up to 2GB.

These DIMM slots are inteded for memory modules.

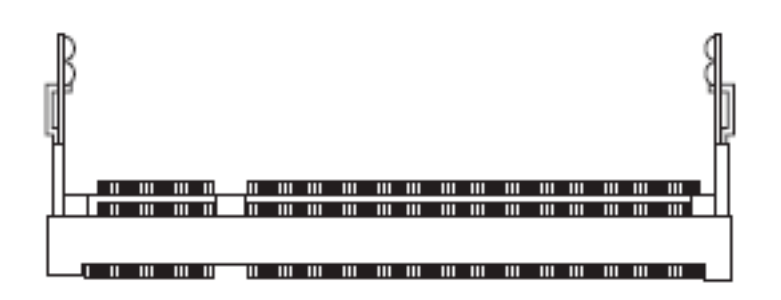

DDR2 SO-DIMM Slot 200-pin, 1.8V

## **Installing Memory Module**

- 1. Locate the DIMM1 SO-DIMM slot. Align the notch on the DIMM with the key on the slot and insert the DIMM into the slot at 45-degree angle.
- 2. Push the DIMM gently forwards until the slot levers click and lock the DIMM in place. Follow the same procedures to install the second DIMM if necessary.
- 3. To uninstall the DIMM, flip the slot levers outwards and the DIMM will be released instantly.

## Important

You can barely see the golden finger if the DIMM is properly inserted in the DIMM slot.

■ 1.5 RJ-45 LAN Connector LEDs

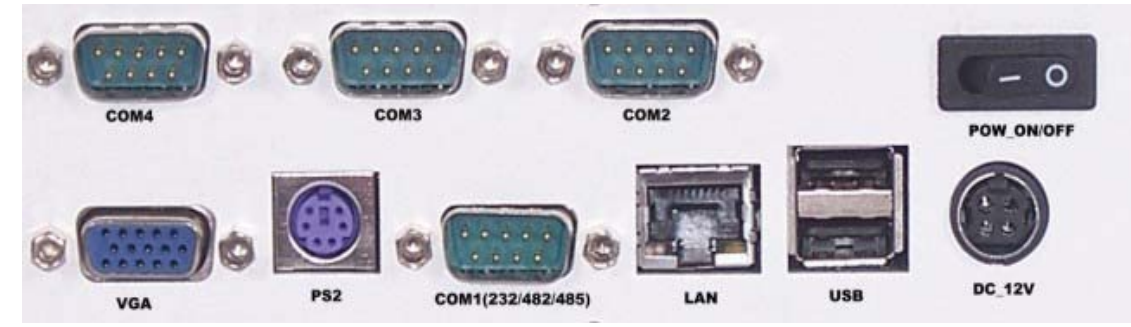

#### USB Port

The USB (Universal Serial Bus) port is for attaching USB devices such as keyboard, mouse, or other USB-compatible devices.

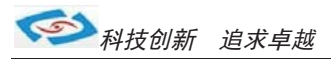

#### @ LAN

The standard RJ-45 LAN jack is for connection to the local Area Network (LAN). You can connect a network cable to it.

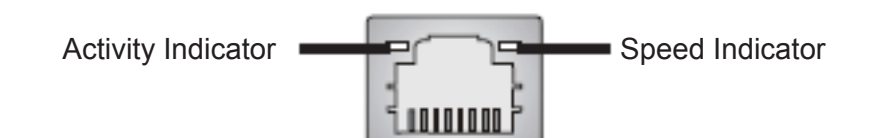

|                           |                 | Left LED          | Right LED           |  |
|---------------------------|-----------------|-------------------|---------------------|--|
|                           |                 | Active LED        | 100M/1000 Speed LED |  |
| LED Color                 |                 | Yellow            | Green/Orange        |  |
| 10M Cable                 | No Transmission | OFF               | OFF                 |  |
| Plug-in                   | Transition      | Yellow (Blinking) | OFF                 |  |
| 100M Cable<br>Plug-in     | No Transmission | OFF               | Green (Lighting)    |  |
|                           | Transition      | Yellow (Blinking) | Green (Lighting)    |  |
| 1000M Cable<br>Plug-in    | No Transmission | OFF               | Orange (Lighting)   |  |
|                           | Transition      | Yellow (Blinking) | Orange (Lighting)   |  |
| In S3/S4/S5 standby State |                 | Green (Lighting)  | OFF                 |  |

-8-

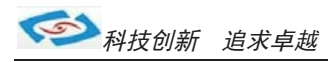

#### Serial Port

The serial port is a 16550A high speed communications port that sends/ receives 16 bytes FIFOs. You can attach a serial mouse or other serial devices directly to the connector.

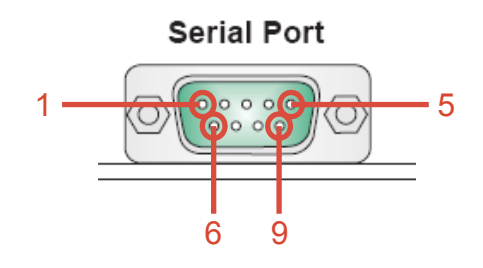

#### **RS232 Function**

| PIN | SIGNAL   | DESCRIPTION                                  |
|-----|----------|----------------------------------------------|
| 1   | DCD      | Data Carrier Detect                          |
| 2   | RXD      | Receive Data                                 |
| 3   | TXD      | Transmit Data                                |
| 4   | DTR      | Data Terminal Ready                          |
| 5   | GND      | Signal Ground                                |
| 6   | DSR      | Data Set Ready                               |
| 7   | RTS      | Request To Send                              |
| 8   | CTS      | Clear To Send                                |
| 9   | VCC_COM1 | Voltage output, voltage select setting by J1 |

#### **RS485** Function

| PIN | DESCRIPTION                              |
|-----|------------------------------------------|
| 1   | 485-, RS-485 transmission line, negative |
| 3   | 485+, RS-485 transmission line, positive |

#### **RS422 Function**

| PIN | DESCRIPTION                                   |
|-----|-----------------------------------------------|
| 1   | 422TXD-, RS-422 transmission line, negative   |
| 2   | 422RXD+, RS-422 receiving line line, positive |
| 3   | 422TXD+, RS-422 transmission line, positive   |
| 4   | 422RXD-, RS-422 receiving line, negative      |

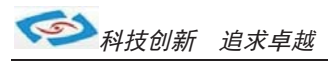

# 2 System Installation

# ■ 2.1 System Introduction

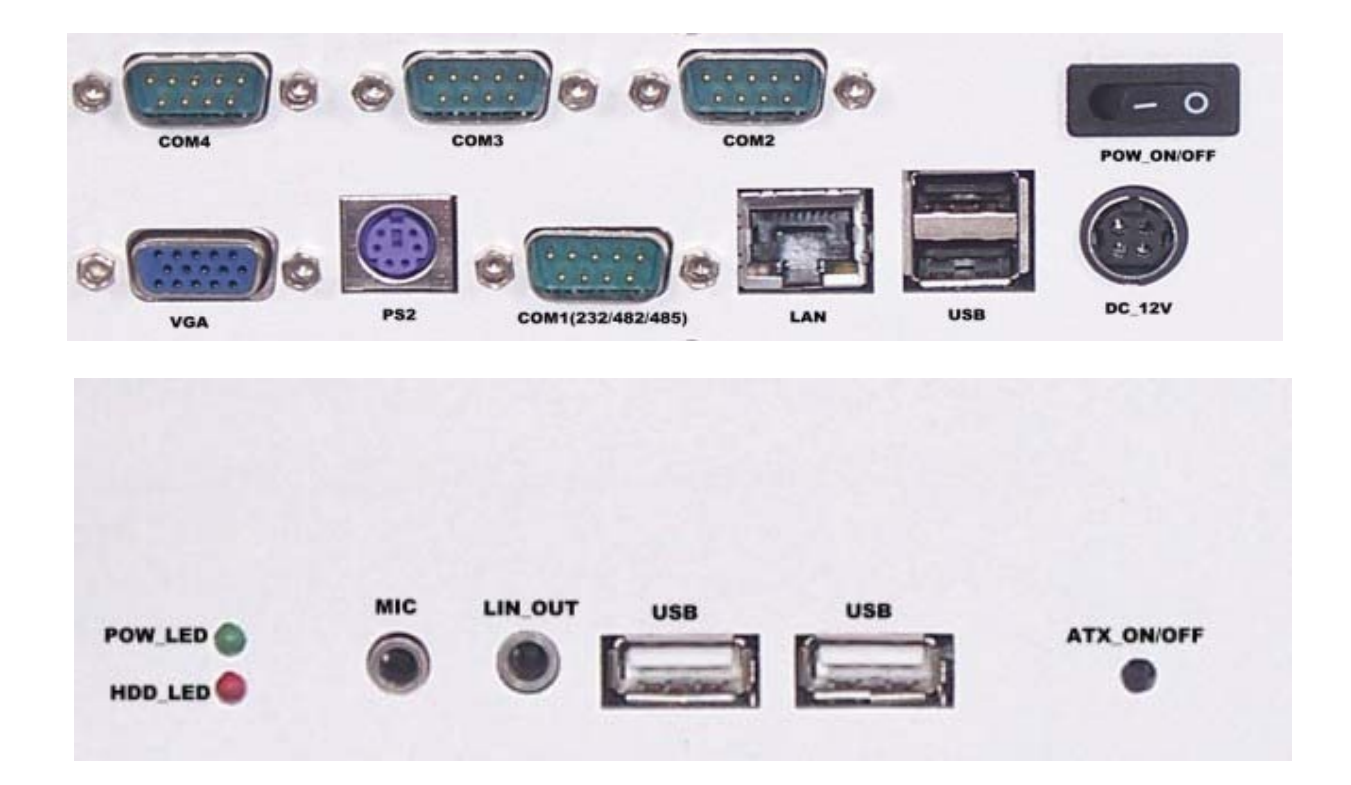

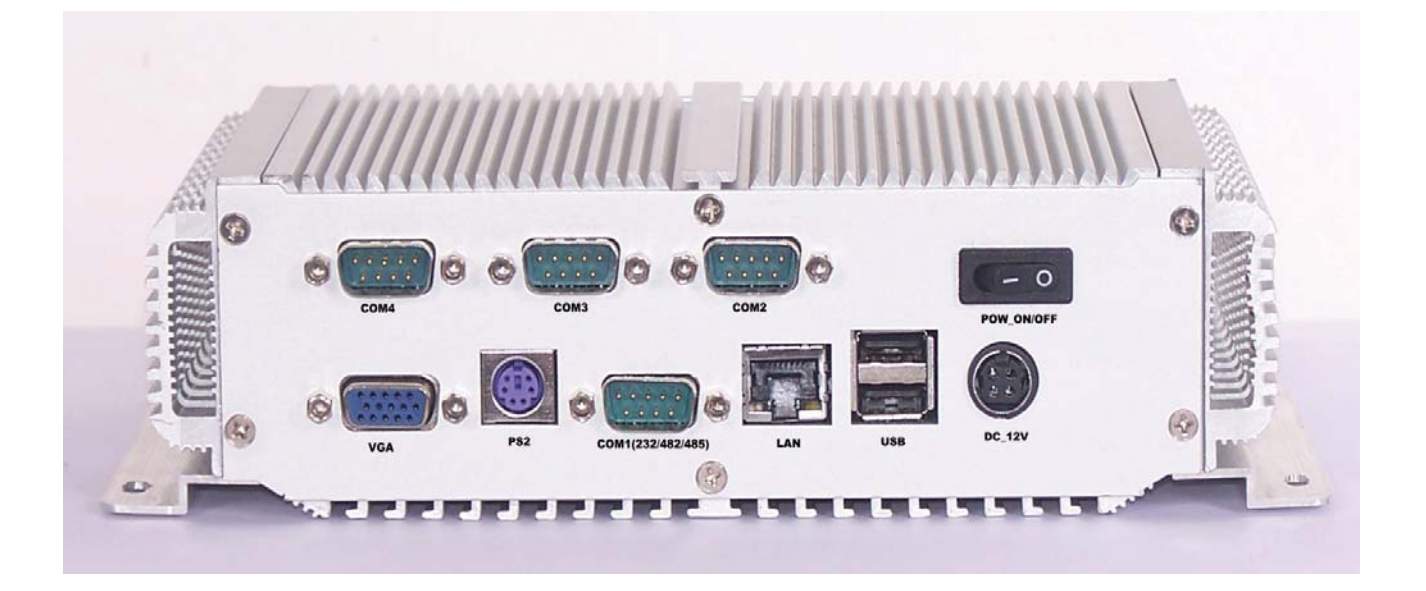

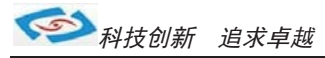

# 3 BIOS

## **3.1 Entering The BIOS**

Power on the computer and the system will start POST (Power On Self Test) process. When the message below appears on the screen, press (DEL) key to enter Setup.

## **Press DEL to enter SETUP**

If the message disappears before you respond and you still wish to enter Setup, restart the system by turning it OFF and On or pressing the RESET button. You may also restart the system by simultaneously pressing <Ctrl>, <Alt>, and <Delete> keys.

#### Important

- The items under each BIOS category described in this chapter are under continuous update for better system performance. Therefore, the description may be slightly different from the latest BIOS and should be held for reference only.
- Upon boot-up, the 1st line appearing after the memory count is the BIOS version. It is usually in the format.

#### LBOX-N270 Mainboard V1.0

1st digit refers to BIOS maker as A = AMI, W = AWARD, and P = PHOENIX

2nd - 5th digit refers to the model number.

6th digit refers to the chipset as I = Intel, N = NVIDIA, A = AMD and V = VIA.

7th - 8th digit refers to the customer as MS = all standard customers.

V1.0 refers to the BIOS was released.

073109 refers to the date this BIOS was released.

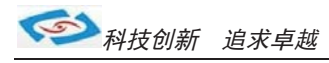

# **Control Keys**

Power on the computer and the system will start POST (Power On Self Test) process. When the message below appears on the screen, press (DEL) key to enter Setup.

| <↑>             | Move to the previous item                                         |
|-----------------|-------------------------------------------------------------------|
| <↓>             | Move to the next item                                             |
| <←>             | Move to the item in the left hand                                 |
| <→>             | Move to the item in the right hand                                |
| <enter></enter> | Select the item                                                   |
| <esc></esc>     | Jumps to the Exit menu or returns to the main menu from a submenu |
| <+/PU>          | Increase the numeric value or make changes                        |
| <-/PD>          | Decrease the numeric value or make changes                        |
| <f1></f1>       | General Help                                                      |
| <f9></f9>       | Load Optimized Defaults                                           |
| <f8></f8>       | Load Fail-Safe Defaults                                           |
| <f10></f10>     | Save all the CMOS changes and exit                                |

# **Getting Help**

After entering the Setup menu, the first menu you will see is the Main Menu.

#### Main Menu

The main menu lists the setup functions you can make changes to. You can use the arrow keys  $(\uparrow\downarrow)$  to select the item. The on-line description of the highlighted setup function is displayed at the bottom of the screen.

#### Sub-Menu

If you find a right pointer symbol (as shown in the right view) appears to the left of certain fields that means a sub-menu can be launched from this field. A sub-menu contains additional options for a field parameter. You can use arrow keys ( $\uparrow\downarrow$ ) to highlight the field and press <Enter> to call up the sub-menu. Then you can use the control keys to enter values and move from field to field within a sub-menu. If you want to return to the main menu, just press the <Esc >.

#### General Help <F1>

The BIOS setup program provides a General Help screen. You can call up this screen from any menu by simply pressing <F1>. The Help screen lists the appropriate keys to use and the possible selections for the highlighted item. Press <Esc> to exit the Help screen.

-12-

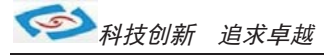

|     |      | BIOS SETUP UTILITY                                       |                     |      |                                    |       |                                                                                                    |      |
|-----|------|----------------------------------------------------------|---------------------|------|------------------------------------|-------|----------------------------------------------------------------------------------------------------|------|
| 3.2 | Main | Main                                                     | Advanced            | Boot | Chipset                            | Power | Security                                                                                                    | Exit |
|     |      | System Date<br>System Time                               |                     |      | [Mon 01/21/20<br>[10:18:15]        | 008]  | Use [ENTER], [TAB]<br>or [SHIFT-TAB] to<br>select a field.                                                                    |      |
|     |      | > Primary IDI<br>> Primary IDI                           | E Master<br>E Slave |      | :[Not Detected]<br>:[Not Detected] |       | Use [+] or [-] to<br>configure system Time                                                                                    | 9.   |
|     |      | > Secondary > System Info                                | IDE Master          |      | :[Not Detected]                    |       | <> Select Screen<br>↑↓ Select Item<br>+- Change Field<br>Tab Select Field<br>F1 General Help<br>F10 Save and Exit<br>ESC Exit |      |
|     |      | V02.61 (C)Copyright 1985-2006, American Megatrends, Inc. |                     |      |                                    |       |                                                                                                    |      |

## System Time

This setting allows you to set the system time. The time format is <Hour> <Minute> <Second>.

## System Date

This setting allows you to set the system Date. The time format is <Day> <Month> <Date> <Year>.

# Primary IDE Master/Slave, SATA 1/2

| [Туре]                             | Press PgUp/<+> or PgDn/<-> to select<br>[Manual], [None] or [Auto] type. Note that the specifications<br>of your drive must match with the drive table. The hard disk<br>will not work properly if you enter improper information for this<br>category. If your hard disk drive type is not matched or listed,<br>you can use [Manual] to define your own drive type manually. |
|------------------------------------|----------------------------------------------------------------------------------------------------|
| [LBA/Large Mode]                   | Enabling LBA causes Logical Block Addressing to be used in place of Cylinders, Heads and Sectors.                                                                                                    |
| [Block (Multi-Sector<br>Transfer)] | Any selection except Disabled determines the number of sec-<br>tors transferred per block.                                                                                                    |
| [PIO Mode]                         | Indicates the type of PIO (Programmed Input/Output)                                                                                                    |
| [DMA Mode]                         | Indicates the type of Ultra DMA                                                                                                    |
| [S.M.A.R.T.]                       | This allows you to activate the S.M.A.R.T.<br>(Self-Monitoring Analysis & Reporting Technology) capabil-<br>ity for the hard disks. S.M.A.R.T is a utility that monitors your<br>disk status to predict hard disk failure. This gives you an op-<br>portunity to move data from a hard disk that is going to fail to<br>a safe place before the hard disk becomes offline.     |
| [32 Bit Data Transfer]             | Enables 32-bit communication between<br>CPU and IDE controller                                                                                                    |

-13-

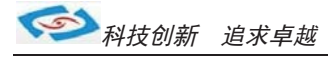

## ■ 3.3 Advanced

|                                                                                                    |                                                      | BIOS SETU                                  | P UTILITY   |                                                                              |                                                                                                    |
|----------------------------------------------------------------------------------------------------|------------------------------------------------------|--------------------------------------------|-------------|------------------------------------------------------------------------------|----------------------------------------------------------------------------------------------------|
| Main Advanced                                                                                                    | Boot                                                 | Security                                   | Chipset     | Power                                                                        | Exit                                                                                                    |
| Quick Boot<br>Bootup Num-Lock<br>Wait For 'F1' If J<br>> CPU Configuratio<br>> PCI/PCIE Device<br>> SuperIO Configurat<br>> Hardware Health<br>> GPIO Configurat | Error<br>on<br>Configur<br>ration<br>Configur<br>ion | Emable<br>[On]<br>Emable<br>ation<br>ation | d]<br>d]    | Allo<br>cert<br>boot<br>decr<br>need<br>syst<br>t↓<br>t↓<br>F1<br>F10<br>ESC | ws BIOS to skip<br>ain tests while<br>ing. This will<br>ease the time<br>ed to boot the<br>em.<br>Select Screen<br>Select Item<br>Change Option<br>General Help<br>Save and Exit<br>Exit |
| v02.61                                                                                                    | (C) Copyr i                                          | ght 1985-200                               | 6, American | 🛛 Megatren                                                                   | ds, Inc.                                                                                                    |

# **CPU Configuration**

| Advanced                                                                                                    |
|----------------------------------------------------------------------------------------------------|
| Configure advanced CPU settings                                                                                                    |
| Manufacturer:Intel<br>Intel(R) Atom(TM) CPU N270 @ 1.60GHz<br>Frequency :1.60GHz<br>FSB Speed :532MHz<br>Cache Size :512 KB<br>Ratio Actual Value:12         |
| Max CPUID Value Limit Disabled]<br>Execute-Disable Bit Capability [Enabled]<br>Hyper Threading Technology [Enabled]<br>Intel(R) SpeedStep(tm) tech [Enabled] |

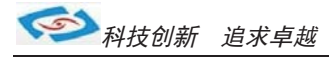

#### » Max CPUID Value Limit

The Max CPUID Value Limit BIOS feature allows you to circumvent problems with older operating systems that do not support the Intel Pentium 4 processor with Hyper-Threading Technology. When enabled, the processor will limit the maximum CPUID input value to 03h when queried, even if the processor supports a higher CPUID input value. When disabled, the processor will return the actual maximum CPUID input value of the processor when queried.

#### » Execute Disable Bit Capability

Intel's Execute Disable Bit functionality can prevent certain classes of malicious "buffer overflow" attacks when combined with a supporting operating system. This functionality allows the processor to classify areas in memory by where application code can execute and where it cannot. When a malicious worm attempts to insert code in the buffer, the processor disables code execution, preventing damage or worm propagation.

#### » Hyper Threading Technology

The processor uses Hyper Threading technology to increase transaction rates and reduces end-user response times. The technology treats the two cores inside the processor as two logical processors that can execute instructions simultaneously. In this way, the system performance is highly improved. If you disable the function, the processor will use only one core to execute the instructions. Please disable this item if your operating system doesn't support HT Function, or unreliability and instability may occur.

#### » Intel(R) SpeedStep(tm) Tech

EIST (Enhanced Intel SpeedStep Technology) allows the system to dynamically adjust processor voltage and core frequency, which can result in decreased average power consumption and decreased average heat production.

-15-

# PCI/ PCIE Device Configuration

| Advanced                                                                  |                                   |
|---------------------------------------------------------------------------|-----------------------------------|
| Configure PCI/PCIE Device                                                 |                                   |
| USB Functions<br>USB 2.0 Controller<br>Audio Controller<br>LAN Option ROM | [Enabled]<br>[Auto]<br>[Disabled] |

#### » USB Functions

This setting specifies the operation mode of the onboard USB controller.

#### » USB 2.0 Controller

This setting enables/disables the onboard USB controller.

#### » Audio Controller

This setting enables / disable the onboard USB controller.

#### » LAN Option ROM

The items enable or disable the initiation of the onboard LAN Boot ROMs during bootup. Selecting [Disabled] will speed up the boot process.

# Super IO Configuration

| BIOS SETUP UTILITY                                                                                                    |                                                                                                    |                                                                                                    |  |  |  |
|----------------------------------------------------------------------------------------------------|----------------------------------------------------------------------------------------------------|----------------------------------------------------------------------------------------------------|--|--|--|
| Advanced                                                                                                    |                                                                                                    |                                                                                                    |  |  |  |
| Onboard I/O Configuration<br>COM1 Address<br>COM1 IRQ<br>COM1 Function Type<br>COM1 Pin9 Voltage<br>COM2 Address<br>COM2 IRQ<br>COM2 Pin9 Voltage<br>COM3 Address<br>COM3 IRQ<br>COM3 Mode<br>COM3 Pin9 Voltage<br>COM4 Address<br>COM4 IRQ<br>COM4 Mode<br>COM4 Pin9 Voltage | [3F8]<br>[4]<br>[RS232]<br>[Normal]<br>[2F8]<br>[4]<br>[Normal]<br>[3E8]<br>[11]<br>[Normal]<br>[2E8]<br>[11]<br>[Normal]<br>[Normal]<br>[Normal] | Allow BIOS to Select Serial<br>Port1 Base Address.<br><> Select Screen<br>↑↓ Select Item<br>+- Change Field<br>Tab Select Field<br>F1 General Help<br>F10 Save and Exit<br>ESC Exit |  |  |  |
| V02.61 (C                                                                                                    | )Copyright 1985-2006, Amer                                                                                                    | ican Megatrends, Inc.                                                                                                    |  |  |  |

#### COM1 Address

Options: Disabled, 3F8, 3E8, 2E8

#### **COM1 IRQ**

Options: 3, 4, 10, 11

#### **COM1 Function Type**

Options: RS232, RS422, RS485

#### **COM1 Pin9 Voltage**

Options: Normal, 5V, 12V

#### **COM2 Address**

Options: Disabled, 2F8, 3E8, 2E8

#### COM 2 IRQ

Options: 3, 4, 10, 11

#### COM2 Pin9 Voltage

Options: Normal, 5V, 12V

#### COM3 Address

Options: Disabled, 3F8, 2F8, 3E8, 2E8, 2F0, 2E0

#### COM3 IRQ

Options: 3, 4, 10, 11

#### COM3 Mode

Options: Normal, IrDA, ASK IR, Smart Card Reader

#### COM3 Pin9 Voltage

Options: Normal, 5V, 12V

#### COM4 Address

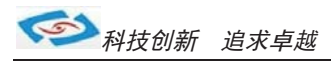

# Hardware Health Configuration

These items display the current status of all monitored hardware devices/components such as voltages, temperatures and all fans' speeds.

| Advanced                    |                                   |  |  |  |  |
|-----------------------------|-----------------------------------|--|--|--|--|
| Hardware Health Configurati | on                                |  |  |  |  |
| CPU Temperature             | :43°C/109°F                       |  |  |  |  |
| CPU Core<br>Vcc5<br>+12.0V  | :1.184 U<br>:4.972 U<br>:11.520 U |  |  |  |  |

# **GPIO Configuration**

| Ad                                                                                                    | dvanced |      |                                                             |  |
|----------------------------------------------------------------------------------------------------|---------|------|-------------------------------------------------------------|--|
| Configure                                                                                                    | Special | GPIO |                                                             |  |
| Configure<br>GP60 Data<br>GP61 Data<br>GP62 Data<br>GP63 Data<br>GP64 Data<br>GP65 Data<br>GP66 Data<br>GP67 Data | Special | GPIO | (Low)<br>(Low)<br>(Low)<br>(Low)<br>(Low)<br>(Low)<br>(Low) |  |
|                                                                                                    |         |      |                                                             |  |

» GP 60/ 61/ 62/ 63/ 64/ 65/ 66/ 67 Data

These settings configure special GPIO data.

-18-

#### ■ 3.4 Boot

|                                                                                                    | BIOS SETUP UTILITY                                                           |                                                                                                    |
|----------------------------------------------------------------------------------------------------|------------------------------------------------------------------------------|----------------------------------------------------------------------------------------------------|
| Main Advanced <mark>Boot</mark>                                                                                                    | Security Chipset Po                                                          | ower Exit                                                                                                    |
| <pre>1st Boot Device<br/>2nd Boot Device<br/>3rd Boot Device<br/>Try Other Boot Devices<br/>&gt; Hard Disk Drives<br/>&gt; CD/DUD Drives<br/>&gt; USB Drives</pre> | [SATA:3M-Hitachi HT]<br>[CD/DVD:3S-ATAPI iH]<br>[USB:MITSUMI USB FD]<br>[No] | Specifies the boot<br>sequence from the<br>available devices.<br>A device enclosed in<br>parenthesis has been<br>disabled in the<br>corresponding type<br>menu. |
| v02.61 (C)Copyrig                                                                                                    | (ht 1985-2006, American Meg                                                  | gatrends, Inc.                                                                                                    |

#### » 1st/2nd/3rd Boot Device

The items allow you to set the sequence of boot devices where BIOS attempts to load the disk operating system.

#### » Try Other Boot Devices

Setting the option to [Enabled] allows the system to try to boot from other device if the system fail to boot from the 1st/2nd/3rd boot device.

#### » Hard Disk Drives, CD/DVD Drives, USB Drives

These settings allow you to set the boot sequence of the specified devices.

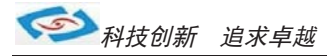

## ■ 3.5 Security

|                                                         |                                                                                                   |                                                          | BIOS SETU                             | P UTILITY   |                            |                                                                                                    |
|---------------------------------------------------------|---------------------------------------------------------------------------------------------------|----------------------------------------------------------|---------------------------------------|-------------|----------------------------|----------------------------------------------------------------------------------------------------|
| Main                                                    | Advanced                                                                                          | Boot                                                     | Security                              | Chipset     | Power                      | • Exit                                                                                                    |
| Supero<br>User 1<br>Chango<br>Chango<br>Boot 3<br>Flash | visor Password<br>Password<br>e Supervisor P<br>e User Passwor<br>Sector Virus P<br>Write Protect | :Not Ins<br>:Not Ins<br>assword<br>d<br>rotection<br>ion | alled<br>alled<br>Disable<br>(Enabled | ed]<br>1]   | Ir<br>pa                   | stall or Change the<br>ssword.                                                                                                    |
|                                                         |                                                                                                   |                                                          |                                       |             | ti<br>Er<br>F1<br>F1<br>ES | <ul> <li>Select Screen</li> <li>Select Item</li> <li>Select Item</li> <li>Select Item</li> <li>General Help</li> <li>Save and Exit</li> <li>Sc Exit</li> </ul> |
|                                                         | v02.61 (C                                                                                         | ) Copyr ight                                             | : 1985-2006                           | 5, American | Megatr                     | ends, Inc.                                                                                                    |

#### » Supervisor Password / Change Supervisor Password

Supervisor Password controls access to the BIOS Setup utility. These settings allow you to set or change the supervisor password.

#### » User Password / Change User Password

User Password controls access to the system at boot. These settings allow you to set or change the user password.

#### » Boot Sector Virus Protection

This function protects the BIOS from accidental corruption by unauthorized users or computer viruses. When enabled, the BIOS data cannot be changed when attempting to update the BIOS with a Flash utility. To successfully update the BIOS, you will need to disable this Flash Protection function.

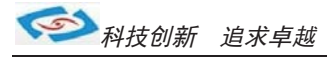

# ■ 3.6 Chipset

| BIOS SETUP UTILITY                                                                                                    |                                                  |                  |                                                                                                    |  |  |
|----------------------------------------------------------------------------------------------------|--------------------------------------------------|------------------|----------------------------------------------------------------------------------------------------|--|--|
|                                                                                                    | Chipset                                          |                  |                                                                                                    |  |  |
| Video Function Configuration<br>DVMT Mode Select<br>DVMT/FIXED Memory<br>Boot Display Device<br>Flat Panel Type<br>Local Flat Panel Scaling<br>Panel BackLight Voltage | [DVMT Mod<br>[128M]<br>[Auto]<br>[Auto]<br>[0.0] | de]<br>18Bit 1C] | Options<br>Fixed Mode<br>DVMT Mode<br>Combo Mode<br><> Select Screen<br>↑↓ Select Item<br>+- Change Field<br>Tab Select Field<br>F1 General Help<br>F10 Save and Exit<br>ESC Exit |  |  |
| V02.61 (C)Copyrig                                                                                                    | ht 1985-2006, Americ                             | can Megatre      | ends, Inc.                                                                                                    |  |  |

#### » Internal Graphics Mode Select

The field specifies the size of system memory allocated for video memory.

#### » DVMT Mode Select

Intel's Dynamic Video Memory Technology (DVMT) allows the system to dynamically allocate memory resources according to the demands of the system at any point in time. The key idea in DVMT is to improve the efficiency of the memory allocated to either system or graphics processor.

#### **DVMT/FIXED Memory**

When set to DVMT/FIXED Mode, the graphics driver will allocate a fixed amount of memory as dedicated graphics memory, as well as allow more system memory to be dynamically allocated between the graphics processor and the operating system.

#### **»** Boot Display Device

Use the field to select the type of device you want to use as the display(s) of the system.

#### » Force LVDS Inactive

This setting determines whether to force the LVDS inactive or not.

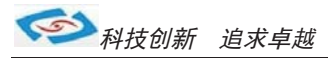

# **3.7 Power**

| BIOS SETUP UTILITY                                                                          |                                                                                                    |      |                                                                                                    |                                      |                                                                                                    |            |  |
|---------------------------------------------------------------------------------------------|----------------------------------------------------------------------------------------------------|------|----------------------------------------------------------------------------------------------------|--------------------------------------|----------------------------------------------------------------------------------------------------|------------|--|
| Main                                                                                        | Advanced                                                                                                    | Boot | Chipset                                                                                               | Power                                | Security                                                                                                    | Exit       |  |
| Power Ma<br>ACPI Fun<br>Suspend<br>Repost V<br>Suspend<br>Restore o<br>Resume C<br>Resume C | nagement Setting<br>ction<br>mode<br>ideo on S3 Resume<br>l'ime Out<br>n AC Power Loss<br>by USB Device<br>On PME#<br>On RTC Alarm |      | [Enabled]<br>[ <b>S1 (POS</b><br>[ <b>No]</b><br>[Disabled]<br>[Disabled]<br>[Disabled]<br>[Disabled] | <br><b>5)]</b><br> <br>te]<br>]<br>] | Select the ACPI star<br>System Suspend<br><> Select Screen<br>↑↓ Select Item<br>+- Change Field<br>Tab Select Field<br>F1 General Help<br>F10 Save and Exit<br>ESC Exit | e used for |  |
|                                                                                             | V02.61 (C)Copyright 1985-2006, American Megatrends, Inc.                                                                           |      |                                                                                                    |                                      |                                                                                                    |            |  |

Enable/ Disable ACPI support for Operating System.

ENABLE: If OS supports ACPI, DISABLE: IF OS Does not support ACPI.

#### Suspend mode

Options: S1 (POS), S3 (STR)

#### Repost Video on S3 Resume

Determines whether to invoke VGA BIOS post on S3/STR resume.

Options: No, Yes

#### Suspend Time Out

Options: Disabled, 1 Min, 2 Min, 4 Min, 8 Min, 10 Min, 20 Min, 30 Min, 40 Min, 50 Min, 60 Min

#### **Restore on AC Power Loss**

Options: Power OFF, Power ON, Last State

#### Resume By USB Device

Options: Disabled, Enabled

#### Resume On PME#

Options: Disabled, Enabled

#### **Resume On RTC Alarm**

Options: Disabled, Enabled

-22-

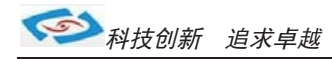

#### » USB Device Wakeup From S3/S4

This setting allows the activity of the USB device to wake up the system from the S3/S4 sleep state.

#### » Resume On LAN

This field specifies whether the system will be awadened from power saving modes when activity or input signal of onboard LAN is detected.

#### » Resume On PME#

When setting to [Enabled], the feature allows your system to be awakended from the power saving modes through any event on PME (Power management Event):

#### » Resume On RTC Alarm

When [Enable], you can set the date and time at which the RTC (Real-Time Clock) alarm awakens the system from suspend mode.

-23-

### ■ 3.8 Exit

|                                                |                                                                           |                              | BIOS SETU    | P UTILITY     |                                    |                                                                                             |
|------------------------------------------------|---------------------------------------------------------------------------|------------------------------|--------------|---------------|------------------------------------|---------------------------------------------------------------------------------------------|
| Main                                           | Advanced                                                                  | Boot                         | Security     | Chipset       | Power                              | Exit                                                                                        |
| Save C<br>Discar<br>Discar<br>Load O<br>Load F | hanges and E<br>d Changes an<br>d Changes<br>ptimal Defau<br>ailsafe Defa | xit<br>d Exit<br>lts<br>ults |              | Chipset       | Exit<br>afte<br>chan<br>F10<br>for | system setup<br>r saving the<br>ges.<br>key can be used<br>this operation.<br>Select Screen |
|                                                |                                                                           |                              |              |               | †↓<br>Ente<br>F1<br>F10<br>ESC     | Select Item<br>r Go to Sub Screen<br>General Help<br>Save and Exit<br>Exit                  |
|                                                | u02_61_(                                                                  | C) Comurci                   | «ht 1985-200 | 6. American   | Meratron                           | de. Inc                                                                                     |
|                                                | - 10- JVC                                                                 | or copyr r                   | due 1202-500 | or miler ream | negueren                           |                                                                                             |

#### » Save Changes and Exit

Save changes to CMOS and exit the Setup Utility.

#### » Discard Changes and EXit

Abandon all changes and exit the Setup Utility.

#### » Discard Changes

Abandon all changes and continue with the Setup Utility.

#### » Load Optimal Defaults

Use this menu to load the default values set by the mainboard manufacturer specifically for optimal performance of the mainboard.

#### » Load Failsafe Defaults

Use this menu to load the default values set by the BIOS vendor for stable system performance.

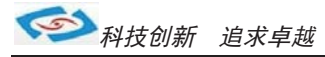

# 4 System Resources

# ■ 4.1 Watch Dog Timer Setting

| I/O Address       | Used For                         | Comment |
|-------------------|----------------------------------|---------|
| 00h – 0Fh         | 8237DMA Controller               |         |
| C0h – DFh         |                                  |         |
| 20h, 21h          | 8259A PIC                        |         |
| 2Eh, 2Fh          | SuperIO Access Port              |         |
| A0h, A1h          | 8259A PIC                        |         |
| 40h – 43h (XT/AT) | 8254PIT                          |         |
| 44h – 47h (PS/2)  |                                  |         |
| 60h – 64h         | KeyBoard Controller              |         |
| 90h – 96h         | PS/2 P OS                        |         |
| F0h – FFh         | Math Co-Processor, X87 Unit      |         |
| 170h – 177h       | Secondary IDE                    |         |
| 1F0h – 1F7h       | Primary IDE                      |         |
| 200h – 22Fh       | GAME I/O                         |         |
| 220h – 22Fh       | Sound Blaster / AD Lib           |         |
| 279h, A79h        | Plug and Play Configuration      |         |
|                   | Register                         |         |
| A15h, A16h        | HW Monitor Access Port           |         |
| 2E8h – 2EFh       | COM4                             |         |
| 2F8h – 2FFh       | COM2                             |         |
| 378h – 37Ah       | Parallel Printer Port            |         |
| 3B0h – 3BFh       | MDA / MGA                        |         |
| 3C0h – 3CFh       | EGA / VGA                        |         |
| 3D4h – 3D9h       | CGA/CRT Register, Controller and |         |
|                   | Palette Register                 |         |
| 3F0h – 3F7h       | Floppy Diskette                  |         |
| 3F6h, 3F7h        | Enhanced IDE                     |         |
| 3E8h – 3EFh       | COM3                             |         |
| 3F8h – 3FFh       | COM1                             |         |
| 0CF8h             | PCI Configuration                |         |
|                   | Register/address                 |         |
| 0CFCh             | PCI Configuration Register/data  |         |

## ■ 5.1 Packing List

- 1. LBOX-270 System
- 2. Power adapter
- 3.Mounting bracket
- 4. 1 GB DDRII SO-DIMM Memory (Optional)
- 5. 2 GB DDRII SO-DIMM Memory (Optional)
- 6. 2.5" 160GB Hard Disk Drive (Optional)
- 8. 16GB MLC Type SSD (Optional)
- 9. 802.11 b/g/n WiFi Kit (Optional)